## 100 km autour de chez moi !

## Se connecter sur : https://www.viamichelin.fr/

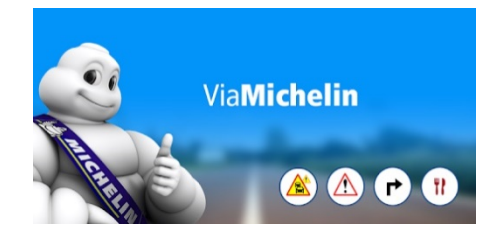

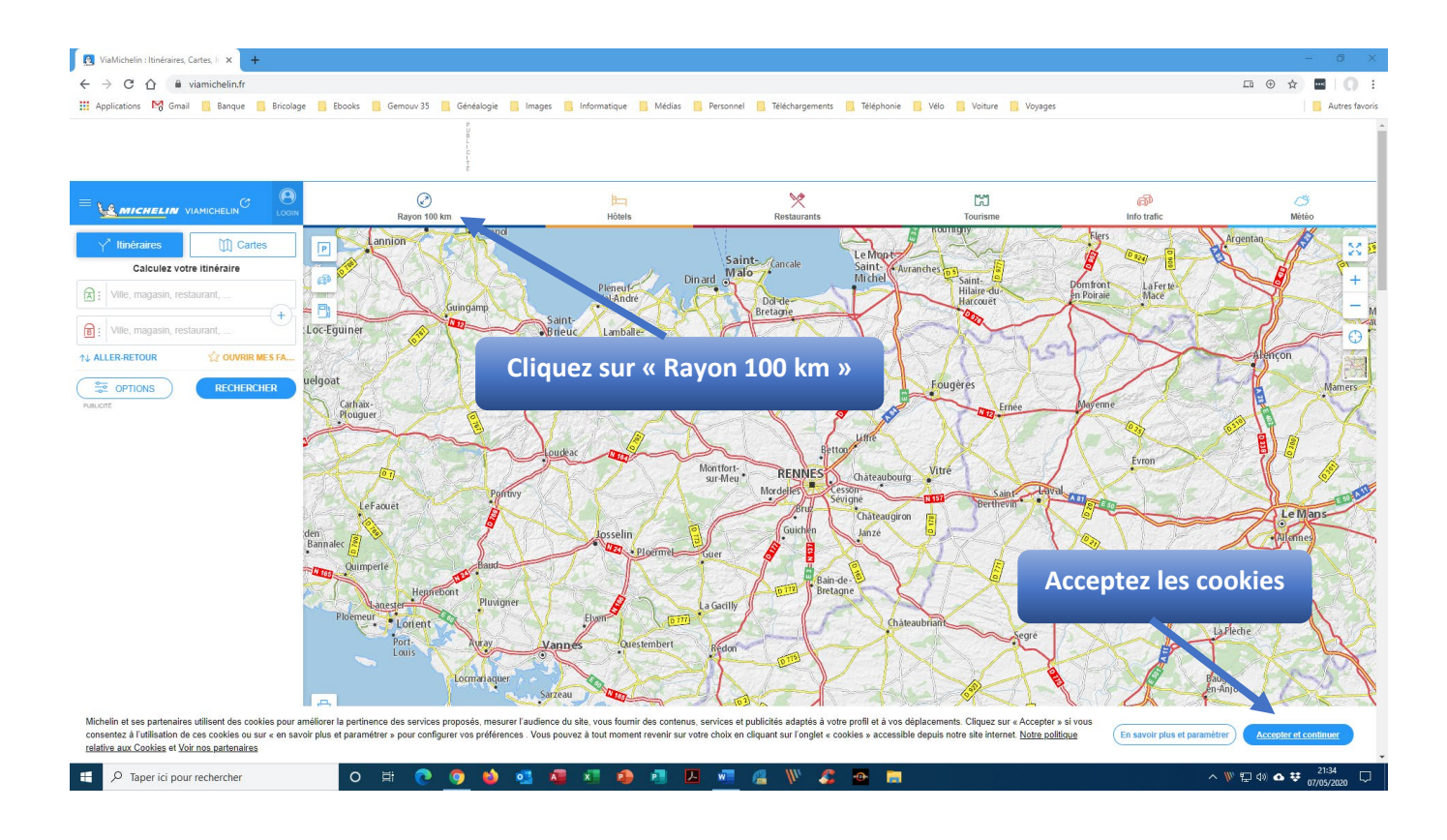

## Une nouvelle fenêtre s'ouvre :

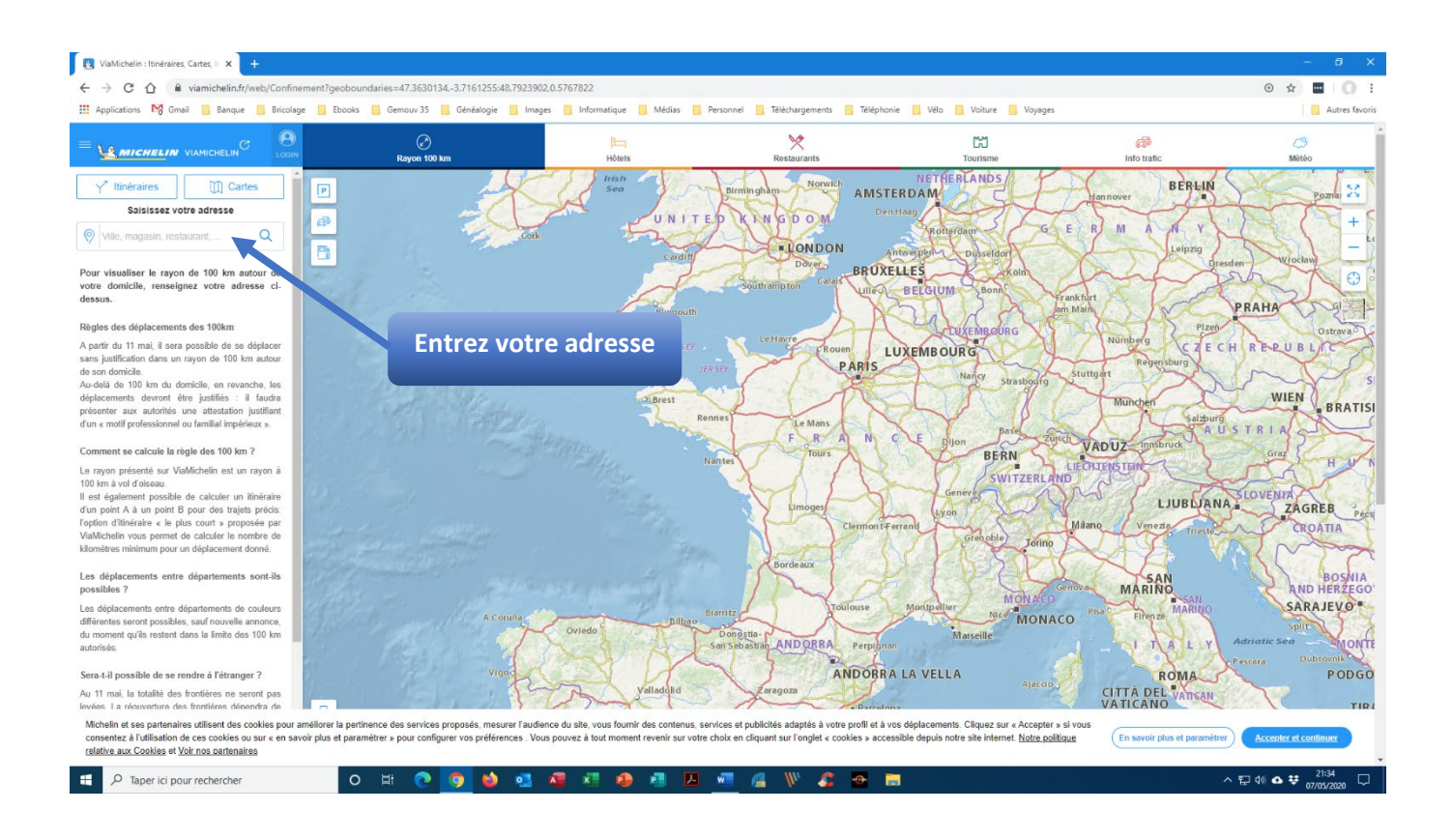

Dès que votre adresse est complétée, la zone des 100 km s'affiche :

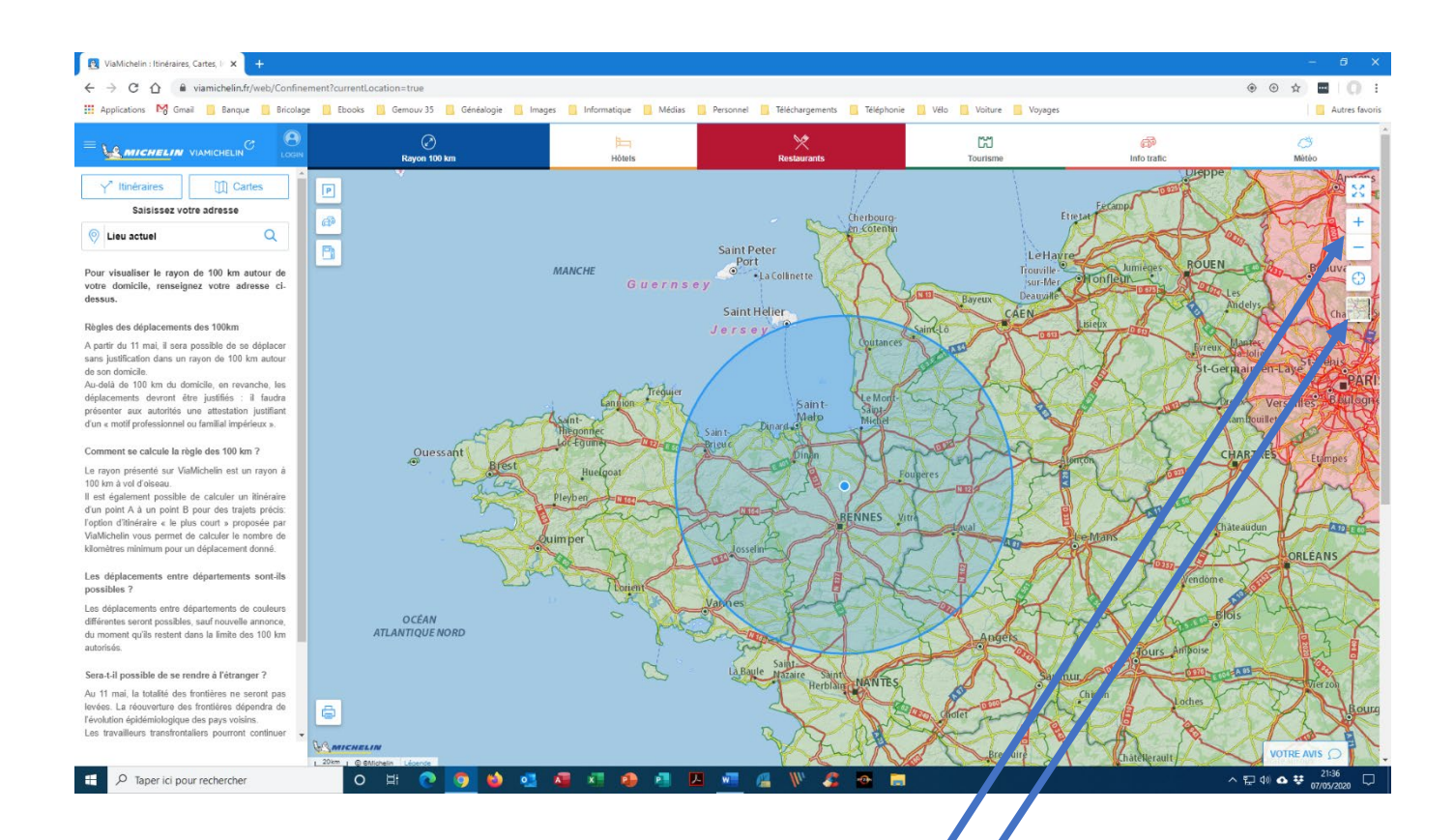

Vous pouvez agrandir la carte en utilisant la touche + à droite de la carte.

Vous pouvez aussi changer de type de carte (image satellite par exemple).

Vous pouvez également, à partir de la page d'ouverture, calculer plus précisément la distance entre 2 localités :

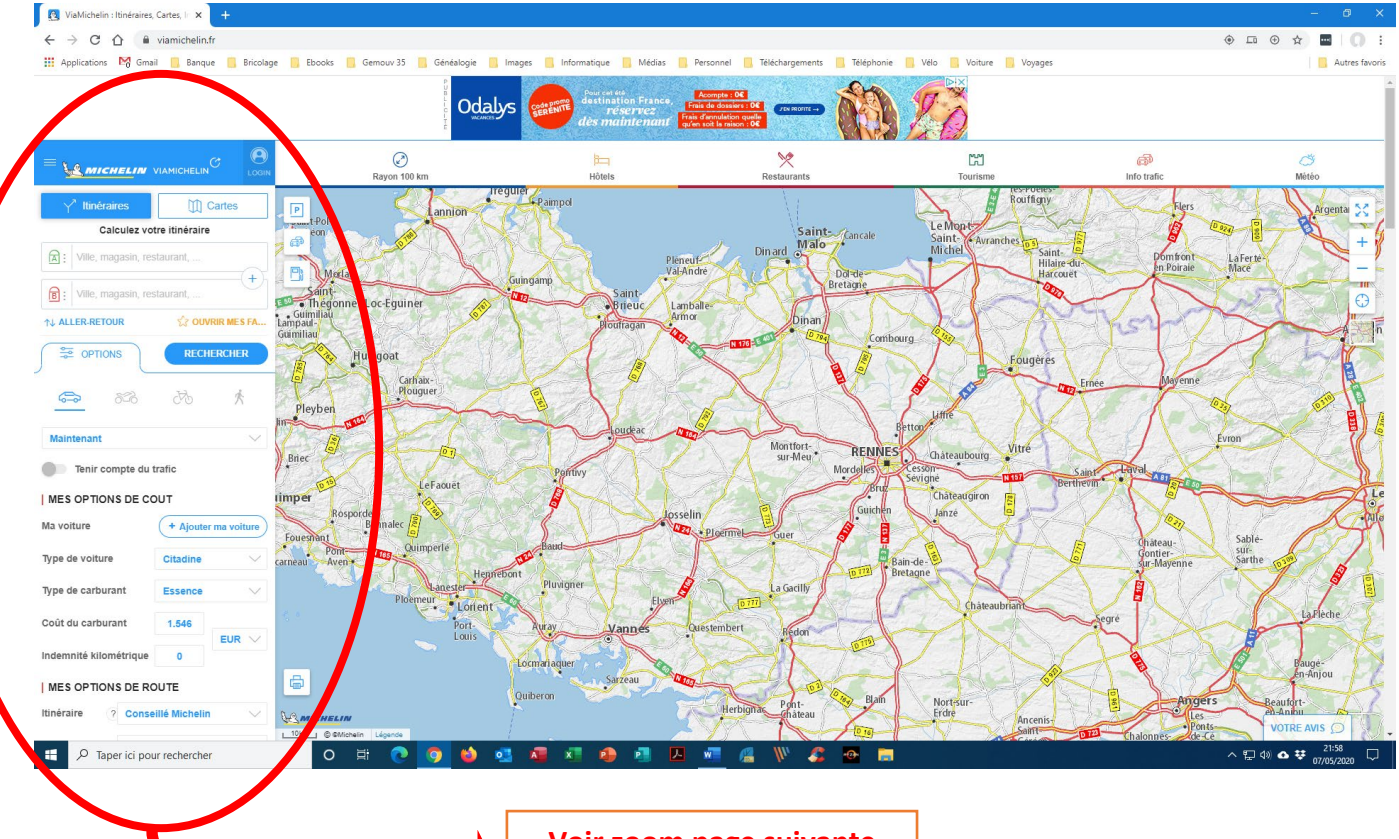

Voir zoom page suivante

| Y <sup>™</sup> Itinéraires                      | Cartes               |
|-------------------------------------------------|----------------------|
| Calculez votre itinéraire                       |                      |
| Eieu actuel                                     | +                    |
| 35600 Redon, Ille                               | -et-Vilaine, France  |
| ↑↓ ALLER-RETOUR                                 | 섮 OUVRIR MES FA      |
| S TIONS                                         | RECHERCHER           |
| <u>a</u> 828                                    | A 55                 |
| Maintenant                                      | $\sim$               |
| Tenir compte du t                               | rafic                |
| MES OPTIONS DE CO                               | UT                   |
| Ma voiture                                      | + Ajouter ma voiture |
| Type de voiture                                 | Routière 🗸 🗸         |
| Type de carburant                               | Essence 🗸            |
| Coût du carburant                               | 1.50                 |
| Indemnité kilométrique                          | 0                    |
| MES OPTIONS DE ROUTE                            |                      |
| Itinéraire ? Consei                             | illé Michelin 🗸 🗸    |
| Distance en Kilomè                              | etres 🗸 🗸            |
| Eviter les autoroutes / voies rapides           |                      |
| Eviter les péages                               |                      |
| Eviter les vignettes (Suisse,)                  |                      |
| Eviter les liaisons maritimes                   |                      |
| <ul> <li>Autoriser la sortie du pays</li> </ul> |                      |
| Voiture avec caravane                           |                      |
| RECHE                                           | RCHER                |

- Sélectionnez « Itinéraires »
- Entrez votre adresse
- Entrez la destination
- En cliquant sur « + » vous avez la possibilité de renseigner des villes étapes

En cliquant sur « Options », vous avez la possibilité d'affiner votre déplacement en estimant les coûts (consommation et péages).

Une fois les renseignements complétés, cliquez sur « Rechercher », une nouvelle fenêtre s'affiche (en fonction de votre connexion, l'affichage n'est pas forcément instantané :

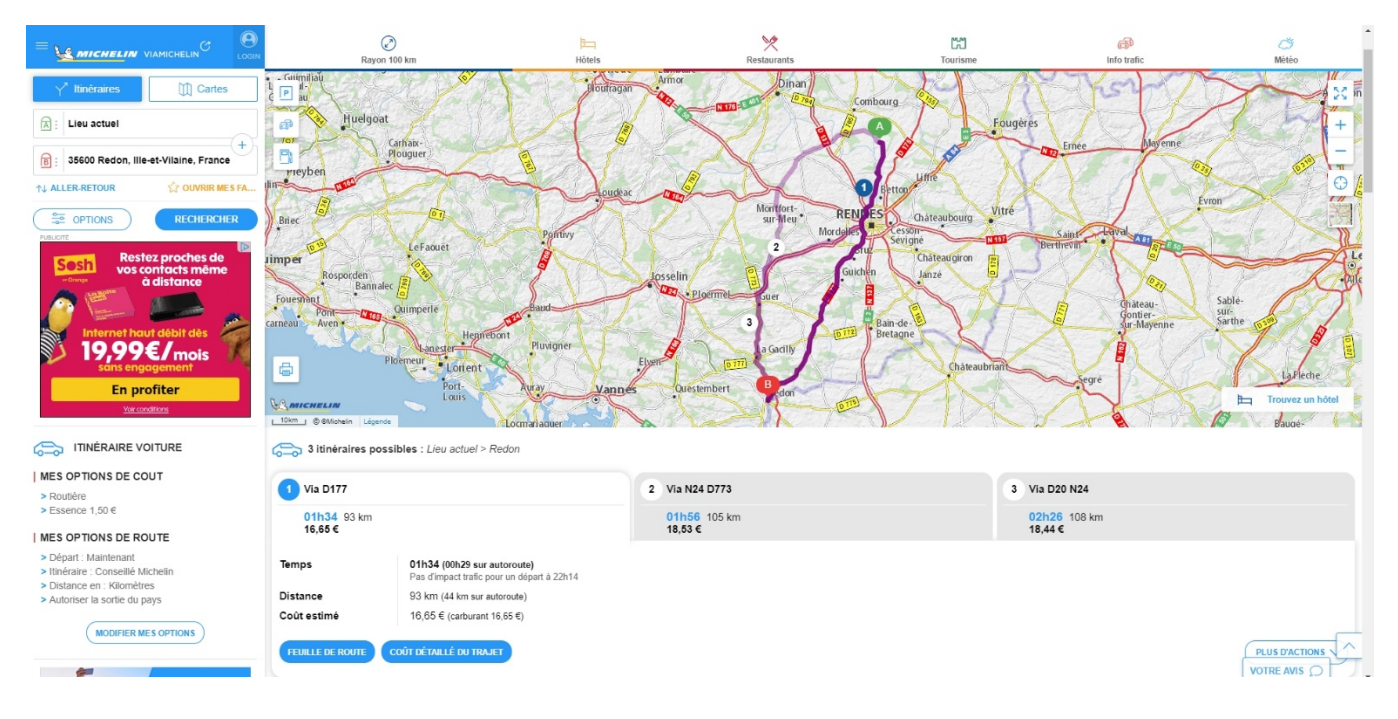

Plusieurs trajets sont proposés, ainsi que les coûts estimatifs ; le trajet 1 est celui conseillé par Michelin. A vous de choisir !

Si vous souhaitez afficher le détail cliquez sur « Feuille de route » :

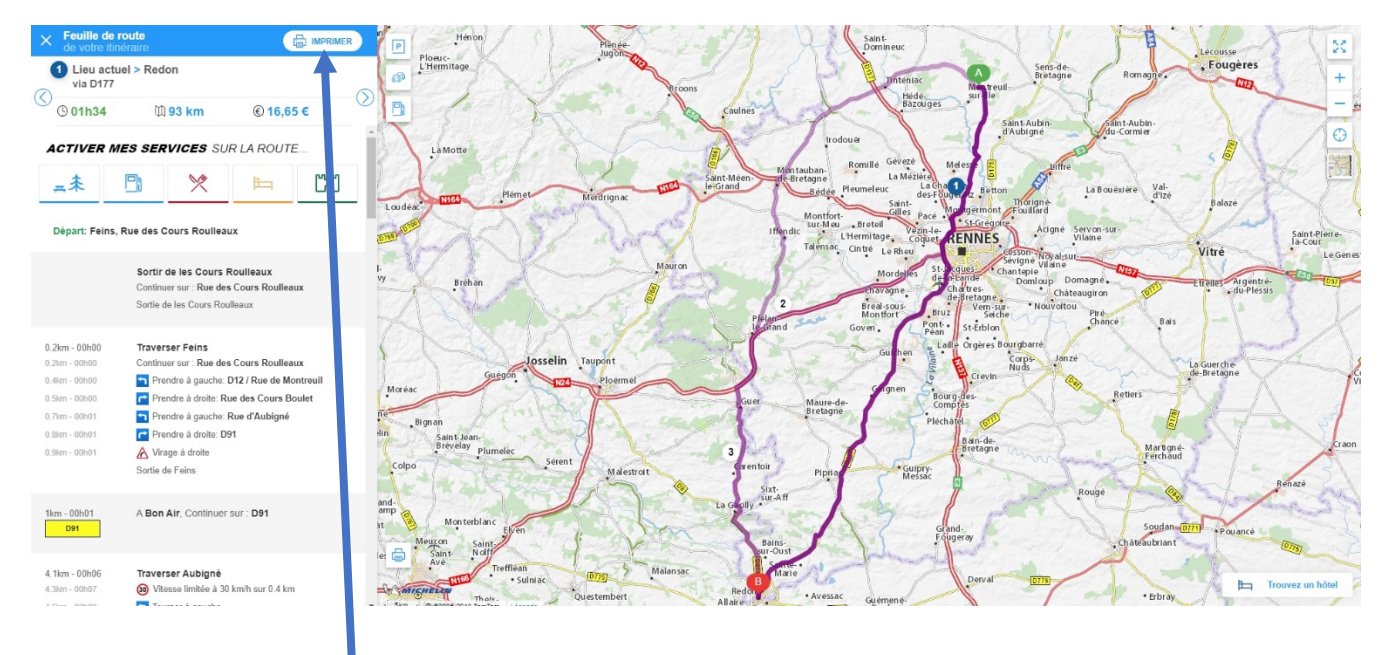

Pour imprimer, cliquez ici

Bonne route!